## 【別紙】

eviDaemon for PAdES(chsm-timestamp.seiko-cybertime.jp)

モジュールのバージョン確認方法及びバージョンアップ方法

セイコーソリューションズ株式会社 DX ソリューション本部

## 1. モジュールバージョンの確認方法

ご利用の eviDaemon for PAdES モジュールのバージョンを確認するには、eviDaemon for PAdES がインストールされているフォルダを開き、下記のファイルのプロパティ情報よりファイルサイズをご確認ください。

ファイルサイズを確認するファイル

【インストールフォルダ】¥seiko-pdfts-cli.jar

| <バージョン 5.1 のプロパティ表示例>                              |  |  |  |  |
|----------------------------------------------------|--|--|--|--|
| 🛓 seiko-pdfts-cli.jarのプロパティ 🛛 🗙                    |  |  |  |  |
| 全般 セキュリティ 詳細 以前のパージョン                              |  |  |  |  |
| seiko-pdfts-cli,jar                                |  |  |  |  |
| ファイルの種類: Executable Jar File (.jar)                |  |  |  |  |
| プログラム: 🔬 Java(TM) Platform SE binary 変更( <u></u>   |  |  |  |  |
| 場所: C:¥Program Files¥eviDaemon for PAdES v5.1¥time |  |  |  |  |
| サイズ: 4.45 MB (4,666,642 バイト)                       |  |  |  |  |
| ディスク上 4.45 MB (4,669,440 /(イト)<br>のサイズ:            |  |  |  |  |
| 作成日時: 2022年6月30日、11:03:14                          |  |  |  |  |
| 更新日時: 2022年4月18日、13:53:10                          |  |  |  |  |
| アクセス日時: 2023年2月13日、19:54:09                        |  |  |  |  |
| 属性: □(読み取り専用(B)□ 除し771/H出 詳細設定(D)-                 |  |  |  |  |
| OK         キャンセル         適用(点)                     |  |  |  |  |

モジュールのバージョンと seiko-pdfts-cli.jar のファイルサイズとの関係

| eviDaemon for PAdES<br>バージョン | seiko-pdfts-cli.jar<br>ファイルサイズ(byte) | 備考        |
|------------------------------|--------------------------------------|-----------|
| 3. 4                         | 1, 096, 871                          | バージョンアップ要 |
| 3. 41                        | 1, 105, 209                          | バージョンアップ要 |
| 3. 5                         | 1, 045, 778                          | バージョンアップ要 |
| 3. 5. 1                      | 1, 045, 716                          | バージョンアップ要 |
| 3. 5. 4                      | 1, 138, 328                          | バージョンアップ要 |
| 4. 1                         | 1, 258, 048                          | バージョンアップ要 |
| 4. 1. 1                      | 1, 257, 987                          | バージョンアップ要 |
| 4. 11                        | 1, 263, 037                          | バージョンアップ要 |
| 4. 12                        | 1, 268, 071                          | バージョンアップ要 |
| 4. 2                         | 1, 199, 069                          | バージョンアップ要 |
| 4. 2. 1                      | 1, 199, 009                          | バージョンアップ要 |
| 4. 3                         | 1, 728, 777                          | バージョンアップ要 |
| 4. 3. 1                      | 1, 732, 570                          | バージョンアップ要 |
| 4. 32                        | 1, 749, 543                          | バージョンアップ要 |
| 4. 33                        | 1, 762, 326                          | バージョンアップ要 |
| 4. 3. 4                      | 1, 762, 263                          | バージョンアップ要 |
| 4.4                          | 1, 880, 202                          | バージョンアップ要 |

| eviDaemon for PAdES<br>バージョン | seiko-pdfts-cli.jar<br>ファイルサイズ(byte) | 備考         |
|------------------------------|--------------------------------------|------------|
| 4. 5                         | 4, 793, 554                          | バージョンアップ推奨 |
| 4. 5b                        | 4, 794, 671                          | バージョンアップ推奨 |
| 4. 5. 1                      | 4, 793, 217                          | バージョンアップ推奨 |
| 4. 6                         | 4, 842, 141                          | バージョンアップ推奨 |
| 4. 6. 1                      | 4, 883, 242                          | バージョンアップ推奨 |
| 4. 6. 3                      | 4, 900, 274                          | バージョンアップ推奨 |
| 5. 0                         | 4, 626, 855                          | —          |
| 5. 0. 1                      | 4, 626, 854                          | _          |
| 5. 0. 2                      | 4, 626, 851                          |            |
| 5. 1.                        | 4, 666, 642                          |            |

eviDaemon for PAdES のバージョンが 4.4 以前の場合には、動作前提とする Java が TLS1.2 に対応してい ない為、Java(下記参照)および eviDaemon for PAdES(v5.1)のバージョンアップをお願い致します。 また、バージョン 4 につきましては、バージョン 4.5 以降であっても、弊社サポートの観点からバージョンアッ プを推奨しております。

eviDaemon for PAdES5.1 の動作前提は以下となります。

- Java : Java17 Java11 ※動作検証は OracleJDK を使用して実施しております。 ※OpenJDK もサポート対象ですが、各ベンダーのパッチについてはサポート致しません
- OS : 各 Java がサポートする OS を前提とします。 各 Java がサポートする OS については、各 Java の対応状況をご確認ください。

## 2. モジュールのバージョンアップ方法

eviDaemon for PAdES のバージョンアップ手順は以下となります。

①eviDaemon for PAdES の実行を停止してください。
②既存の eviDaemon for PAdES のモジュールー式を他のフォルダに移動(バックアップ)してください。
③バージョンアップ対象の eviDaemon for PAdES のモジュールー式を配置してください。
④既存の eviDaemon for PAdES の設定ファイルと同様に、以下の設定ファイルを編集してください。
•conf/cli-config.xml(基本設定ファイル)
•・・ ログイン ID、パスワード、プロキシ設定等をご確認ください。
•conf/logback.xml(ログ設定ファイル)
・・・ ログの出力先フォルダファイル名をご確認ください。
⑤trusted-cert.jks に個別で CA 証明書を追加している場合は、再度追加を実施してください。
※追加方法は「conf/trusted-cert.jks.txt」を参照してください。

以上